# How to make a submission in the Kaipara District Council E-Plan

Access the Kaipara District Council E-Plan

### 1. Click submissions

 $\equiv$  Proposed Kaipara District Plan

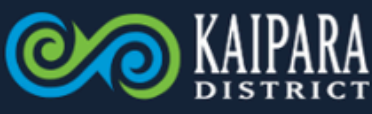

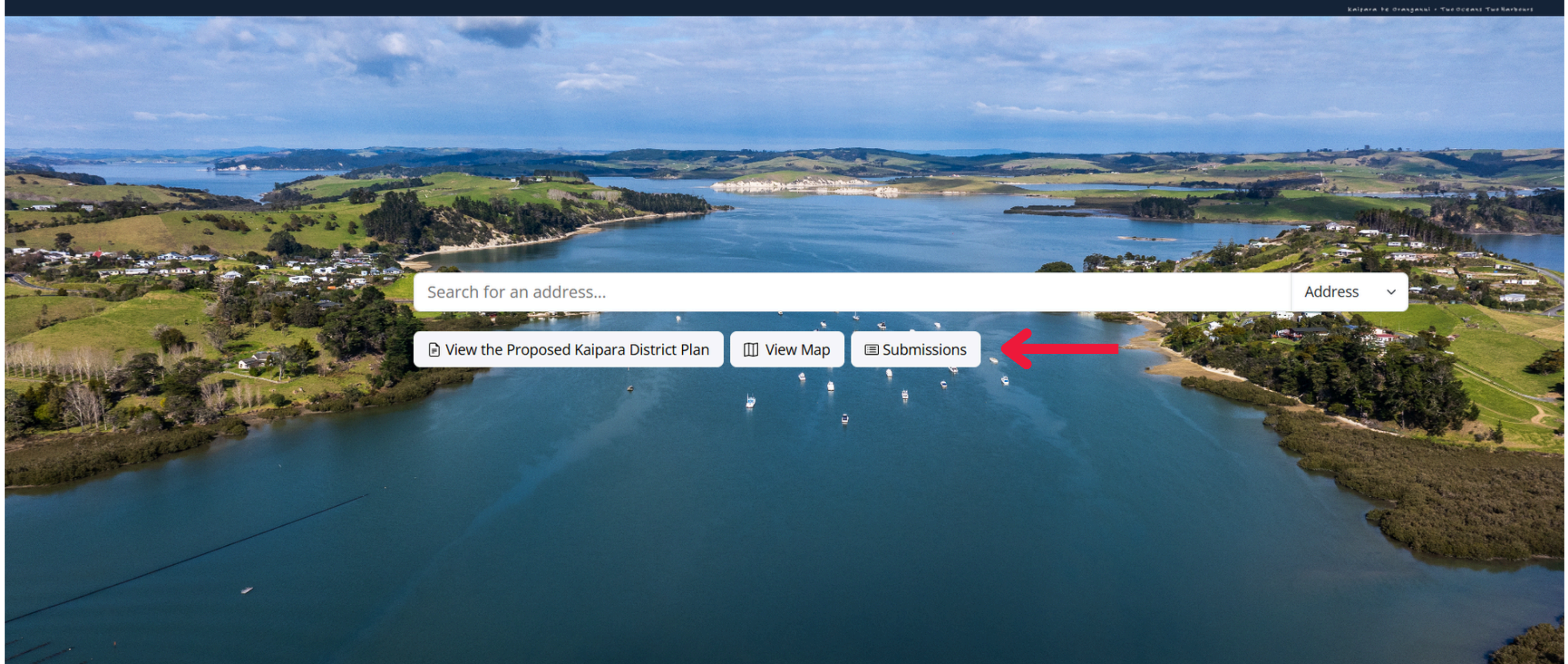

## 2. Click Login

 $\equiv$  Proposed Kaipara District Plan

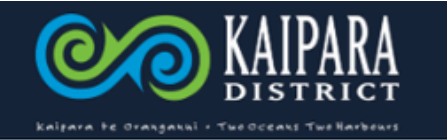

| Not logged in Login | Welcome to Kaipara District Council's Submission Port                                                                                                    | tal                                                                |                     |                         |  |  |  |  |  |  |
|---------------------|----------------------------------------------------------------------------------------------------|--------------------------------------------------------------------|---------------------|-------------------------|--|--|--|--|--|--|
| Submissions Menu 💦  | Here you can make a submission on the Proposed Kaipara District Plan. Submissions will accepted from <b>28 April 2025 until 30 June 2025</b> .                                                                                                    |                                                                    |                     |                         |  |  |  |  |  |  |
| Consultations       | Be ore completing your submission, you will be requested to provide your contact details and, before lodging them with Council, you can upload any attachments to support your submission.                                                                                                    |                                                                    |                     |                         |  |  |  |  |  |  |
| Make a submission   | You can register as a one-time guest user or login to create an account. By creating an account, you can save drafts of your submissions and come back at a later date to edit and lodge them.                                                                                                    |                                                                    |                     |                         |  |  |  |  |  |  |
|                     | You will receive an email receipt and copy of your submission once it has been processed by Council.                                                                                                    |                                                                    |                     |                         |  |  |  |  |  |  |
|                     | If you would like help to make a submission, you can contact an independent Friend of the Submitter who can assist                                                                                                    | t you to make your submission online. This is a free service. Plea | ase visit our websi | te for further details. |  |  |  |  |  |  |
|                     | By taking part in this public consultation process, submitters agree to their name, contact details and their submission to be made available to the public and published on Kaipara District Council's website, and for the information collected to be held in accordance with our Privacy Policy available at https://www.kaipara.govt.nz/privacy |                                                                    |                     |                         |  |  |  |  |  |  |
|                     | Select an open consultation to see more details                                                                                                    |                                                                    |                     |                         |  |  |  |  |  |  |
|                     | Consultation                                                                                                    | Status                                                             | Closing             |                         |  |  |  |  |  |  |
|                     | Proposed Kaipara District Plan                                                                                                    | Submissions Open                                                   | 30 Jun 2025         | Make submission         |  |  |  |  |  |  |

### 3. Login or sign up for an account

|        | Email                                    |
|--------|------------------------------------------|
| he Em  | nail field is required.                  |
| asswo  | ord                                      |
| P      | Password                                 |
| he Pas | ssword field is required.                |
| _      |                                          |
|        |                                          |
| Rem    | nember me                                |
| Rem    | nember me                                |
| Rem    | nember me<br>Login                       |
| Rem    | nember me<br>Login                       |
| _ Rem  | nember me<br>Login<br>ten your password? |

# 4. Click Make Submission

Proposed Kaipara District Plan

#### $\equiv$ Proposed Kaipara District Plan

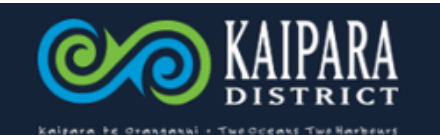

30 Jun 2025

Make submission

| Logged in as                                                                                                    | Welcome to Kaipara District Council's Submission Port                                                                                                    | al                                                                |                                          |  |  |  |  |  |  |  |
|----------------------------------------------------------------------------------------------------|----------------------------------------------------------------------------------------------------|-------------------------------------------------------------------|------------------------------------------|--|--|--|--|--|--|--|
| AE Ashleigh Ellis<br>is@kaipara.govt.nz                                                                                                    | Here you can make a submission on the Proposed Kaipara District Plan. Submissions will accepted from <b>28 April 2025 until 30 June 2025</b> .                                             |                                                                   |                                          |  |  |  |  |  |  |  |
| □ Logout                                                                                                    | Before completing your submission, you will be requested to provide your contact details and, before lodging them with Council, you can upload any attachments to support your submission. |                                                                   |                                          |  |  |  |  |  |  |  |
| You can register as a one-time guest user or login to create an account. By creating an account, you can save drafts of your submissions and come back at a later date to edit and lodge th |                                                                                                    |                                                                   |                                          |  |  |  |  |  |  |  |
| Consultations                                                                                                    | You will receive an email receipt and copy of your submission once it has been processed by Council.                                                                                       |                                                                   |                                          |  |  |  |  |  |  |  |
| Make a submission                                                                                                    | If you would like help to make a submission, you can contact an independent Friend of the Submitter who can assist                                                                         | you to make your submission online. This is a free service. Pleas | e visit our website for further details. |  |  |  |  |  |  |  |
| Update my contact details                                                                                                    | By taking part in this public consultation process, submitters agree to their name, contact details and their submission                                                                   | on to be made available to the public and published on Kaipara D  | )istrict Council's website, and for the  |  |  |  |  |  |  |  |
| Search submissions                                                                                                    | information collected to be held in accordance with our Privacy Policy available at https://www.kaipara.govt.nz/privacy                                                                    |                                                                   |                                          |  |  |  |  |  |  |  |
|                                                                                                    | Select an open consultation to see more details                                                                                                    |                                                                   |                                          |  |  |  |  |  |  |  |
|                                                                                                    | Consultation Status Closing                                                                                                    |                                                                   |                                          |  |  |  |  |  |  |  |

Submissions Open

## 5. Make sure your details are correct and then click next

| $\equiv$ Proposed Kai               | para District Plan                     | CONSTRUCT |
|-------------------------------------|----------------------------------------|-----------|
| Logged in as                        | First name *                           |           |
| Kaipara District                    | Kaipara District Council               | 24/250    |
| Council Kaipara<br>District Council | Last name *                            |           |
| aellis@kaipara.govt.nz              | Kaipara District Council               | 24/250    |
| [ → Logout                          | Organisation / Company name            |           |
| Cubacianis Marcu                    | Haipara District Council               | 24 / 250  |
|                                     | Email *                                |           |
| Consultations<br>Make a submission  | aellis@kaipara.govt.nz                 | 22 / 250  |
| Go to my draft submissions          | Country *                              |           |
| Update my contact details           | New Zealand                            |           |
| Search submissions                  | Address                                |           |
| My Submission Stone                 | Sa + 32 Hokianga Road, Dargaville 0310 | 33 / 250  |
| Draft Last saved 7 May 2025         |                                        |           |
| 15:37 (just now)                    |                                        | 0 / 250   |

| Contact details                      |                                   |          |
|--------------------------------------|-----------------------------------|----------|
| Submission supporting<br>information | Kauri Coast                       | 11 / 250 |
| New submission point                 |                                   |          |
| Submission summary                   | 0310                              | 4 / 10   |
| ,                                    | Mobile or Landline phone number * |          |
|                                      | . 0800 727 059                    | 12 / 50  |
|                                      | Cancel submission                 | Next     |

## 6. Select one of the options to make a submission point

| $\equiv$ Proposed Kaip                               | oara District Plan                                                                                                    | ELIZATE DE CLARZANIE - THE REFERENCE |
|------------------------------------------------------|----------------------------------------------------------------------------------------------------|--------------------------------------|
| Logged in as                                         | New submission point                                                                                                    |                                      |
| Kaipara District                                     | Choose from the options below                                                                                                    |                                      |
| Council Kaipara<br>District Council                  | Make a submission on the plan content<br>Select a part of the planning text to submit on.                                                                               |                                      |
| B aellis@kaipara.govt.nz                             | Make a submission on a property address<br>Select a property to submit on.                                                                                              |                                      |
| Submissions Menu                                     | Make a submission on a map layer<br>Select a property and an associated mapping layer to submit on (e.g. the Residential Zone or Rural Scenic Landscape mapping layer). |                                      |
| Consultations                                        |                                                                                                    |                                      |
| Make a submission                                    |                                                                                                    |                                      |
| Go to my draft submissions                           |                                                                                                    |                                      |
| Update my contact details                            |                                                                                                    |                                      |
| Search submissions                                   |                                                                                                    |                                      |
| My Submission Steps                                  |                                                                                                    |                                      |
| Draft Last saved 7 May 2025<br>15:39 (5 seconds ago) |                                                                                                    |                                      |
| Contact details                                      |                                                                                                    |                                      |
| Submission supporting<br>information                 |                                                                                                    |                                      |
| New submission point                                 |                                                                                                    |                                      |
| Submission summary                                   |                                                                                                    |                                      |

## Make a submission on the eplan content

Locate the section of the plan you are wanting to make a submission point on.

| $\equiv$ Proposed Kai                           | para District Plan                                                  | KALPARA<br>DISTRICT                                                                                                    |
|-------------------------------------------------|---------------------------------------------------------------------|----------------------------------------------------------------------------------------------------|
| Logged in as                                    | Submission Point 3 🛛 🗿                                              |                                                                                                    |
| ඟ Kaipara District                              | Part 1 – Introduction and general provisions                        | Navigate through the plan sections using the left hand panel. After opening a section, click on any paragraph, table row or image to add a submission point.                                                                                                    |
| Council Kaipara                                 | Introduction                                                        | ^ Foreword                                                                                                    |
| DISTRICT COUNCIL                                | Foreword                                                            | Following two and a half years of development, it is my pleasure to present the Kaipara Proposed District Plan, which is a statutory document that manages land use and subdivision activities in the district. The                                                                                                    |
| Es acins@kaipara.govcitz                        | Contents                                                            | Discussion of developing this new plan. This is a visionary document, which sets the path forward for a                                                                                                    |
| □ Logout                                        | Purpose                                                             | liveable prosperous Kaipara District. It enables growth in areas where it is most needed and looks to carefully manage growth where there is high demand.                                                                                                    |
|                                                 | Description of the District                                         | The plan has been developed with a high-level directive that it must be simple and enabling. This is to allow our ratepayers to get on with their lives and use their land to their best advantage, whilst still having                                                                                                    |
| Submissions Menu 🔨                              | How The Plan Works                                                  | consideration for their neighbours. The plan is strategically aligned with our Long-Term Plan Vision: Kaipara - the place to be! Our Council wants to make Kaipara a place that is easy to do business, and to attract new residents, businesses and investment.                                                                                                    |
| Consultations                                   | Interpretation                                                      |                                                                                                    |
| Make a submission                               | National Direction Instruments                                      | The plan provides for extensive rezoning across the district to provide for residential, commercial and industrial expansion of our towns to enable economic growth. It also proposes rural residential zoning, which is new to Kaipara. This zone will allow for the development of smaller rural lots within close proximity to towns and services. Primary production is still prioritised in the rural zone, as this is a critically. |
| Go to my draft                                  | Tangata Whenua / Mana Whenua                                        | important part of the Kaipara economy.                                                                                                    |
| submissions                                     | Part 2 – District-wide matters                                      | > The notification of the Proposed District Plan now allows Council to seek feedback from the community through submissions and hearings.                                                                                                    |
| Update my contact details                       | Part 3 – Area-specific matters                                      | V I look forward to hearing your views on this important document!                                                                                                    |
| Search submissions                              | Part 4 – Schedules and Appendixes                                   | Regards                                                                                                    |
| My Submission                                   | Appendix 1 – Estuary Estates Design and<br>Environmental Guidelines | Craig Jepson                                                                                                    |
| Draft Last saved 7 May 2025<br>17:02 (just now) | Appendix 2 – Estuary Estates Structure Pla<br>Map                   | Mayor<br>N Kaipara District                                                                                                    |
| Contact details                                 | Appendix 3 – Estuary Estates Sub-Zone Pla                           | 1                                                                                                    |
| Submission supporting<br>information            | Appendix 25A – Mangawhai Design<br>Guidelines                       |                                                                                                    |
| New submission point                            |                                                                     |                                                                                                    |
| Point 1                                         |                                                                     |                                                                                                    |
| Point 2                                         |                                                                     |                                                                                                    |

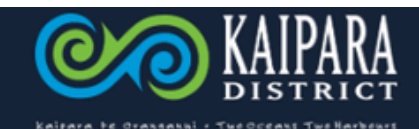

#### $\equiv$ Proposed Kaipara District Plan

| Logged in as                                                                       | Submission Point 3 🛛 🕚                                                            |         |                                                                                                    |
|------------------------------------------------------------------------------------|-----------------------------------------------------------------------------------|---------|----------------------------------------------------------------------------------------------------|
| Kaipara District<br>Council Kaipara<br>District Council<br>Raellis@kaipara.govt.nz | Part 1 – Introduction and general provisi<br>Introduction<br>Foreword<br>Contents | ons ^ ^ | Navigate through the plan sections using the left hand panel. After opening a section, click on any paragraph, table row or image to add a submission point. Strategic Direction Overview                                                                                                    |
| ⊡ Logout                                                                           | Purpose<br>Description of the District                                            | - 1     | The Strategic Direction chapter sets out the overarching direction for the sustainable management of growth, land use, and development in the Kaipara District. This chapter identifies the strategic and significant resource management issues that are most relevant for the Kaipara District. |
| Submissions Menu 💦 🔨                                                               | How The Plan Works                                                                | ~       | The strategic objective and polices provide guidance on what the objectives and plicies in other chapters of the plan are seeking to achieve. All relevant objectives and policies in the District Plan (including                                                                                |
| Consultations                                                                      | Interpretation                                                                    | ~       | the Strategic Direction objectives and policies) are to be read as a whole and content lered together. No hierarchy exists between them. Activity-specific and location-specific objectives and policies are included within the relevant chapters of this District Plan.                         |
| Make a submission                                                                  | National Direction Instruments                                                    | ~       |                                                                                                    |
| Go to my draft                                                                     | Tangata Whenua / Mana Whenua                                                      | ~       | Amend / Oppose / Support *                                                                                                    |
| submissions                                                                        | Part 2 - District-wide matters                                                    | ~       | 0 ~                                                                                                    |
| Update my contact details                                                          | Strategic Direction                                                               | ^       | Please make a selection                                                                                                    |
| Search submissions                                                                 | Strategic Direction                                                               | ^       | My submission *                                                                                                    |
|                                                                                    | Overview                                                                          |         | Explain the reasons why you support or oppose the specific provisions or wish to have them amended.                                                                                                    |
| My Submission                                                                      | Vision for Kaipara<br>Historic Heritage                                           | - 1     | Add provision text                                                                                                    |
| Draft Last saved 7 May 2025                                                        | Natural Environment                                                               | - 1     | $\bigcirc \bigcirc \qquad \qquad \qquad \qquad \qquad \qquad \qquad \qquad \qquad \qquad \qquad \qquad \qquad \qquad \qquad \qquad \qquad \qquad$                                                                                                    |
| 17:04 (just now)                                                                   | Natural Hazards and Resilience                                                    | - 1     |                                                                                                    |
| Contact details                                                                    | Tangata Whenua - Mana Whenua                                                      |         |                                                                                                    |
| Submission supporting<br>information                                               | Urban Form and Development                                                        |         |                                                                                                    |
| New submission point                                                               | Financial Contributions                                                           |         |                                                                                                    |
| New Submission poinc                                                               | Energy, Infrastructure, and Transport                                             | ~       |                                                                                                    |
| Point 1                                                                            | Hazards and Risks                                                                 | ~       |                                                                                                    |
| Point 2                                                                            | Historical and Cultural Values                                                    | $\sim$  |                                                                                                    |
| Point 3                                                                            | Natural Environment Values                                                        | ~       |                                                                                                    |
| Submission summary                                                                 | Subdivision                                                                       | × .     |                                                                                                    |

### Fill in your submission into the required boxes and then select save new point.

#### $\equiv$ Proposed Kaipara District Plan

| Logged in as                                    | Submission Point 3 🛛 🕦                      |            |          |               |             |              |            |           |         |         |          |           |            |           |         |         |         |         |          |   |     |              |         |         |     |          |         |
|-------------------------------------------------|---------------------------------------------|------------|----------|---------------|-------------|--------------|------------|-----------|---------|---------|----------|-----------|------------|-----------|---------|---------|---------|---------|----------|---|-----|--------------|---------|---------|-----|----------|---------|
| Kaipara District<br>Council Kaipara             | Part 1 – Introduction and general provision | ns ^ 🏠     | Add      | provision t   | ext 1       | •            | mane cric  | council   |         |         |          |           |            |           |         |         |         |         |          |   |     |              |         |         |     |          |         |
| District Council                                | Foreword                                    |            | Ð        | C Ari         | al          | ✓ 13.6px     | ✓ Para     | gr 🗸      | ¶ (     | "       | ΒU       | ! I       | S          | X₂        | X²      | A       | a 1     | • 👲     | <u>.</u> | E | ≣ • | _ 1 <b>⊒</b> | Τl      |         | 3   | ~        |         |
| ⊠ aellis@kaipara.govt.nz                        | Contents                                    |            |          |               |             |              |            |           |         |         |          |           |            |           |         |         |         |         |          |   |     |              |         |         |     |          |         |
| □ Logout                                        | Purpose                                     |            |          |               |             |              |            |           |         |         |          |           |            |           |         |         |         |         |          |   |     |              |         |         |     |          |         |
| <u> </u>                                        | Description of the District                 |            |          |               |             |              |            |           |         |         |          |           |            |           |         |         |         |         |          |   |     |              |         |         |     |          |         |
| Submissions Menu 💦 🔨                            | How The Plan Works                          | ~          |          |               |             |              |            |           |         |         |          |           |            |           |         |         |         |         |          |   |     |              |         |         |     |          |         |
| Consultations                                   | Interpretation                              | ~          |          |               |             |              |            |           |         |         |          |           |            |           |         |         |         |         |          |   |     |              |         |         |     |          |         |
| Make a submission                               | National Direction Instruments              | ~          |          |               |             |              |            |           |         |         |          |           |            |           |         |         |         |         |          |   |     |              |         |         |     |          |         |
|                                                 | Tangata Whenua / Mana Whenua                | ~          |          |               |             |              |            |           |         |         |          |           |            |           |         |         |         |         |          |   |     |              |         |         |     |          |         |
| Go to my draft<br>submissions                   |                                             |            |          |               |             |              |            |           |         |         |          |           |            |           |         |         |         |         |          |   |     |              |         |         |     |          |         |
|                                                 | Part 2 – District-wide matters              | ^          |          |               |             |              |            |           |         |         |          |           |            |           |         |         |         |         |          |   |     |              |         |         |     |          |         |
| Update my contact details                       | Strategic Direction                         | ^          |          |               |             |              |            |           |         |         |          |           |            |           |         |         |         |         |          |   |     |              |         |         |     |          |         |
| Search submissions                              | Strategic Direction                         | ^          | Please   | enter a value | 2.          |              |            |           |         |         |          |           |            |           |         |         |         |         |          |   |     |              |         |         |     |          |         |
|                                                 | Overview                                    |            | Atta     | chments       |             |              |            |           |         |         |          |           |            |           |         |         |         |         |          |   |     |              |         |         |     |          |         |
| My Submission                                   | Vision for Kaipara                          |            | Attach   | nments sho    | uld only be | e supporting | g informat | tion, not | the sub | missior | n.       |           |            |           |         |         |         |         |          |   |     |              |         |         |     |          |         |
| Steps                                           | Historic Heritage                           |            | <b>.</b> |               |             |              |            |           |         |         |          |           |            |           |         |         |         |         |          |   |     |              |         |         |     |          |         |
| Draft Last saved 7 May 2025<br>17:04 (just now) | Natural Environment                         |            | 0 atta   | achments      |             |              |            |           |         |         |          |           |            |           |         |         |         |         |          |   |     |              |         |         |     |          |         |
| Contact details                                 | Natural Hazards and Resilience              |            |          |               |             |              |            |           |         | Clie    | ck or dr | rag a fil | le or file | es here i | to uple | oad (ma | ix size | 28.5Mb) |          |   |     |              |         |         |     |          |         |
| contact details                                 | Tangata Whenua - Mana Whenua                |            |          |               |             |              |            |           |         |         |          |           |            |           | co opri |         |         |         |          |   |     |              |         |         |     |          |         |
| Submission supporting                           | Urban Form and Development                  |            |          |               |             |              |            |           |         |         |          |           |            |           |         |         |         |         |          |   |     |              |         |         |     |          |         |
|                                                 | Financial Contributions                     |            |          |               |             |              |            |           |         |         |          |           |            |           |         |         |         |         |          |   |     | Ca           | ncel Ne | w Point | t 📕 | Save Nev | v Point |
| New submission point                            | Energy, Infrastructure, and Transport       | $\sim$     |          |               |             |              |            |           |         |         |          |           |            |           |         |         |         |         |          |   |     |              |         |         |     |          |         |
| Point 1                                         | Hazards and Risks                           | ~          |          |               |             |              |            |           |         |         |          |           |            |           |         |         |         |         |          |   |     |              |         |         |     |          |         |
| Point 2                                         | Historical and Cultural Values              | ~          |          |               |             |              |            |           |         |         |          |           |            |           |         |         |         |         |          |   |     |              |         |         |     |          |         |
| Point 3                                         | Natural Environment Values                  | $\sim$     |          |               |             |              |            |           |         |         |          |           |            |           |         |         |         |         |          |   |     |              |         |         |     |          |         |
| Submission summary                              | Subdivision                                 | ~ <b>.</b> |          |               |             |              |            |           |         |         |          |           |            |           |         |         |         |         |          |   |     |              |         |         |     |          |         |

# Make a submission on a property address

Search for the address you would like to make a submission on in the search bar.

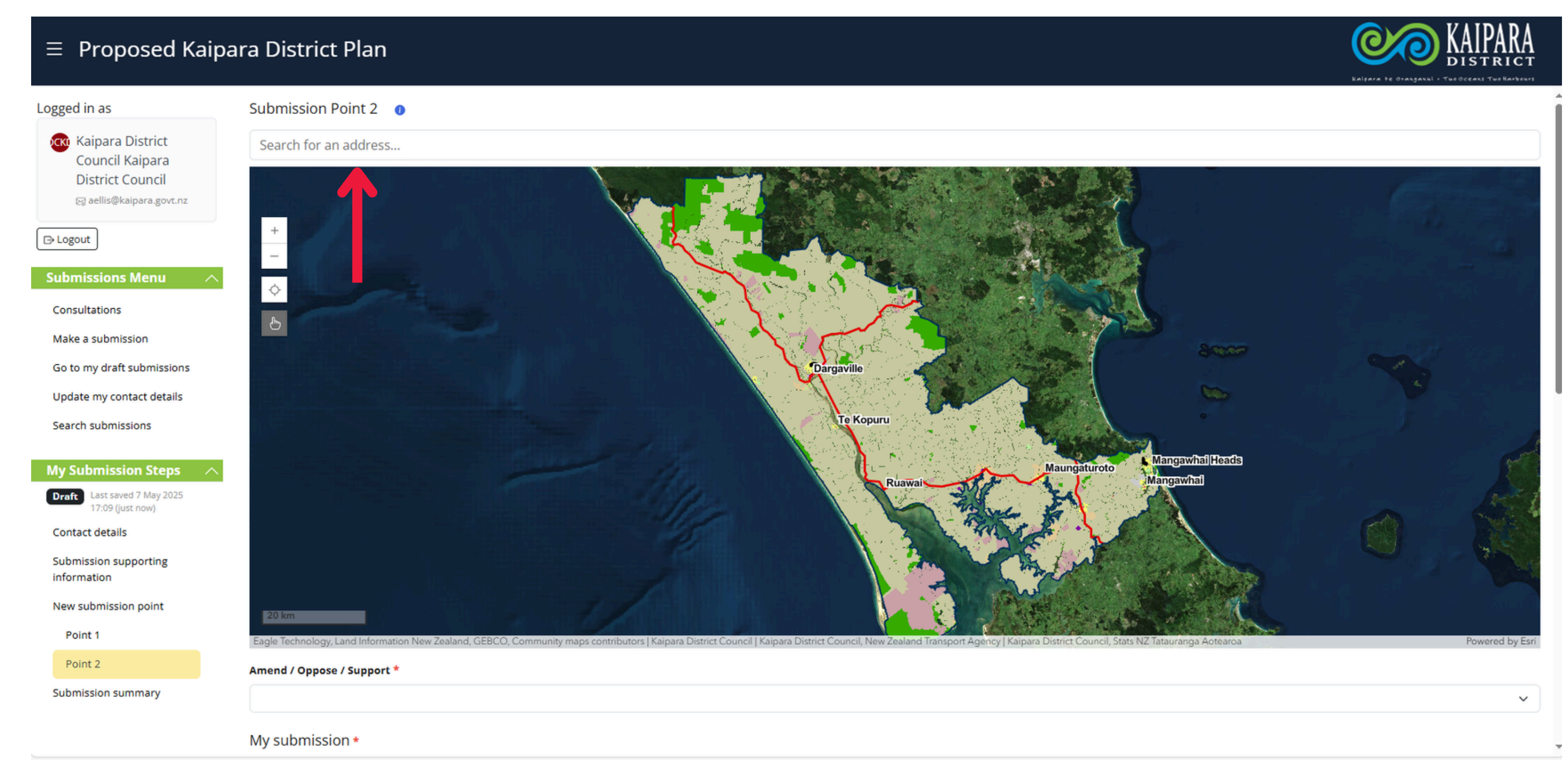

#### Fill in your submission into the required boxes and then select save new point.

| $\equiv$ Proposed Kaipa                                                             | ira District Plan                                                                                                    | KAIPARA<br>DISTRICT             |
|-------------------------------------------------------------------------------------|----------------------------------------------------------------------------------------------------|---------------------------------|
| Logged in as                                                                        |                                                                                                    | •                               |
| Kaipara District<br>Council Kaipara<br>District Council<br>⊠ aellis@kaipara.govt.nz |                                                                                                    |                                 |
| □ Logout                                                                            | Pelief sought *                                                                                                    |                                 |
| Submissions Menu 💦                                                                  | Give precise details of the decision you want the Council to make.                                                                                                    |                                 |
| Consultations                                                                       | $\bigcirc \bigcirc \bigcirc \bigcirc \bigcirc \bigcirc \bigcirc \bigcirc \bigcirc \bigcirc \bigcirc \bigcirc \bigcirc \bigcirc \bigcirc \bigcirc \bigcirc \bigcirc \bigcirc $ |                                 |
| Make a submission                                                                   |                                                                                                    |                                 |
| Go to my draft submissions                                                          |                                                                                                    |                                 |
| Update my contact details                                                           |                                                                                                    |                                 |
| Search submissions                                                                  |                                                                                                    |                                 |
| My Submission Steps 🛛 🔨                                                             |                                                                                                    |                                 |
| Draft Last saved 7 May 2025<br>17:09 (46 seconds ago)                               |                                                                                                    |                                 |
| Contact details                                                                     |                                                                                                    |                                 |
| Submission supporting information                                                   | Attachments                                                                                                    |                                 |
| New submission point                                                                | Attachments should only be supporting information, not the submission.                                                                                                    |                                 |
| Point 1                                                                             | 0 attachments                                                                                                    |                                 |
| Point 2                                                                             | Click or drag a file or files here to upload (max size 28.5Mb)                                                                                                    |                                 |
| Submission summary                                                                  |                                                                                                    |                                 |
|                                                                                     |                                                                                                    | Cancel New Point Save New Point |

## Make a submission on a map layer

Search for the address you would like to make a submission on in the search bar. You will be able to select and deselect map overlays on the left once a propoerty is clicked.

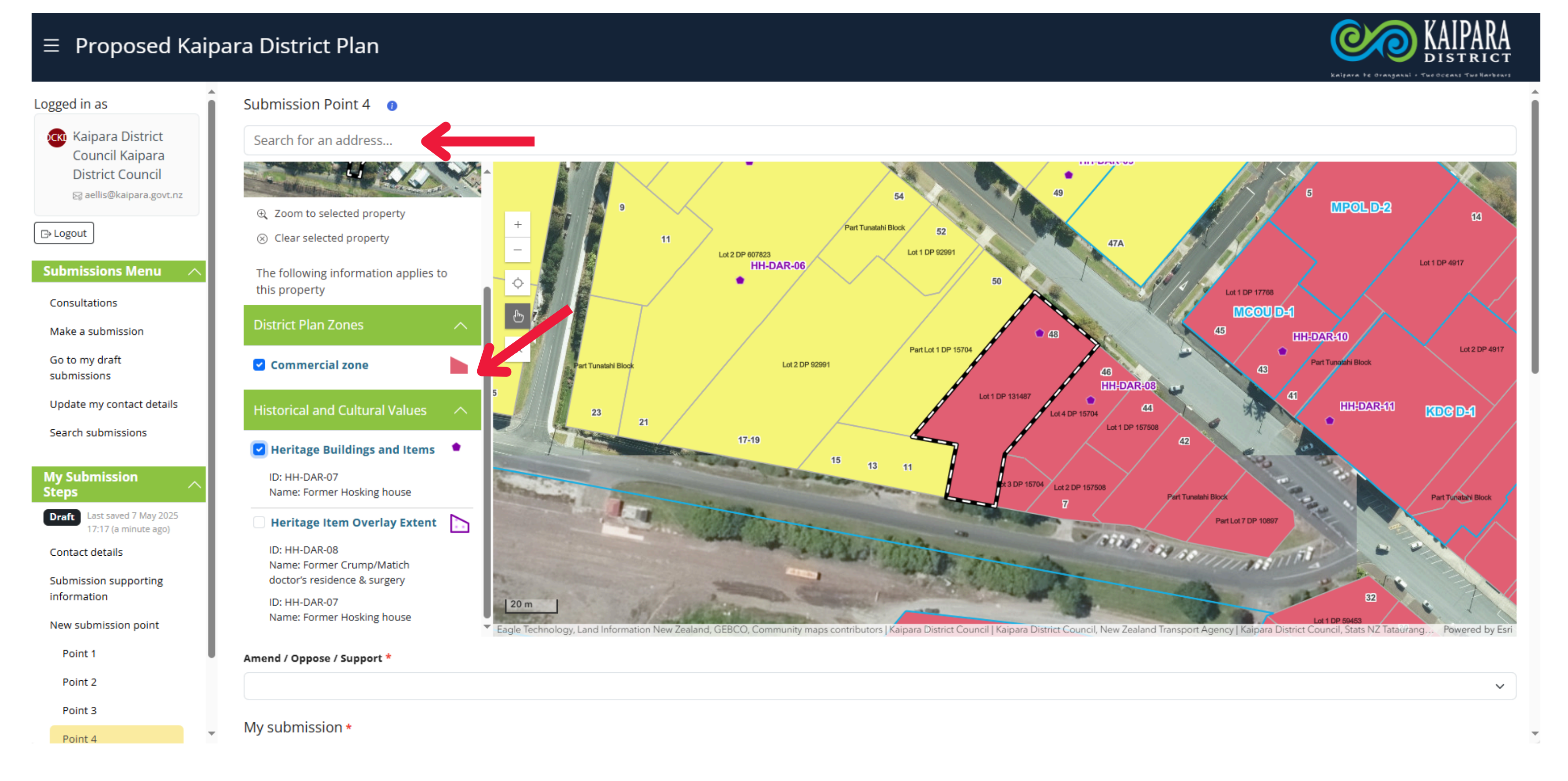

#### Fill in your submission into the required boxes and then select save new point.

| $\equiv$ Proposed Kaipa                                                             | ara District Plan                                                                                                    | KAIPARA<br>DISTRICT        |
|-------------------------------------------------------------------------------------|----------------------------------------------------------------------------------------------------|----------------------------|
| Logged in as                                                                        |                                                                                                    |                            |
| Kaipara District<br>Council Kaipara<br>District Council<br>⊠ aellis@kaipara.govt.nz |                                                                                                    |                            |
| □ Logout                                                                            | Relief sought *                                                                                                    |                            |
| Submissions Menu 💦                                                                  | Give precise details of the decision you want the Council to make.                                                     |                            |
| Consultations                                                                       | $\bigcirc \bigcirc \ \bigcirc \ \bigcirc \ \bigcirc \ \bigcirc \ \bigcirc \ \bigcirc \ \bigcirc \ \bigcirc \ \bigcirc$ |                            |
| Make a submission                                                                   |                                                                                                    |                            |
| Go to my draft submissions                                                          |                                                                                                    |                            |
| Update my contact details                                                           |                                                                                                    |                            |
| Search submissions                                                                  |                                                                                                    |                            |
| My Submission Steps                                                                 |                                                                                                    | 1                          |
| Draft Last saved 7 May 2025<br>17:09 (46 seconds ago)                               |                                                                                                    |                            |
| Contact details                                                                     |                                                                                                    |                            |
| Submission supporting                                                               | Attachments                                                                                                    |                            |
| New submission point                                                                | Attachments should only be supporting information, not the submission.                                                 |                            |
| Point 1                                                                             | 0 attachments                                                                                                    |                            |
| Point 2                                                                             | Click or drag a file or files here to upload (max size 28.5Mb)                                                         |                            |
| Submission summary                                                                  |                                                                                                    |                            |
|                                                                                     | Cance                                                                                                    | I New Point Save New Point |

## Submitting your final submission

 $\equiv$  Proposed Kaipara District Plan

|                                                      | Kaipara te Oranganui - Tur                                                           | OCEANS THE | Harbeurs |
|------------------------------------------------------|--------------------------------------------------------------------------------------|------------|----------|
| District Council<br>i aellis@kaipara.govt.nz         | ▲ N/A                                                                                |            | ~        |
| ⊡ Logout                                             | Do you wish to be heard in support of your submission * 1                            |            |          |
| Submissions Menu                                     | No                                                                                   |            | ~        |
| Consultations                                        | Submission Contact Details                                                           |            |          |
| Make a submission                                    | Contact details     Email     Phone                                                  |            |          |
| Go to my draft<br>submissions                        | ★       ✓       Kaipara District Council Kaipara District Council       0800 727 059 |            | Ø        |
| Update my contact details                            | Submission Points                                                                    |            |          |
| Search submissions                                   | Point                                                                                |            |          |
| My Submission                                        | Point 1                                                                              | Ø          | Ū        |
| Steps                                                | Point 2                                                                              | Ø          | Ū        |
| Draft Last saved 7 May 2025<br>17:17 (4 minutes ago) | Point 3                                                                              | Ø          | Ū        |
| Contact details                                      | Point 4                                                                              | D          | Ū        |
| Submission supporting<br>information                 | ① New su                                                                             | omission   | point    |
| New submission point                                 | Attachments                                                                          |            |          |
| Point 1                                              | Attachments should only be supporting information, not the submission.               |            |          |
| Point 2                                              | 0 attachments                                                                        |            |          |
| Point 3                                              | Click or drag a file or files here to upload (max size 28.5Mb)                       |            |          |
| Submission summary                                   |                                                                                      |            |          |
|                                                      | Cancel submission                                                                    | Su         | bmit     |
|                                                      | *                                                                                    |            |          |

**CON KAIPARA** 

### Find more information on the Kaipara Proposed District Plan